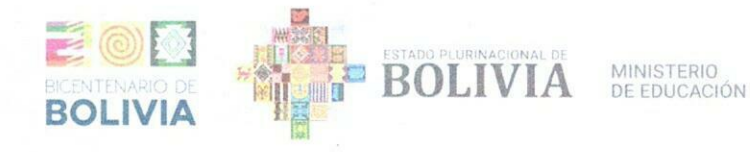

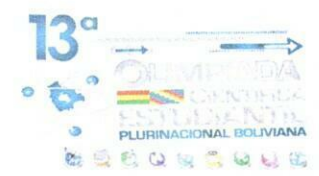

# COMUNICADO NE/DGP/UTE No. 0072/2024

El Ministerio de Educación, en el marco de la operativización de la 13<sup>a</sup> Olimpiada Científica Estudiantil Plurinacional Boliviana (OCEPB), comunica lo siguiente:

El "MANUAL TÉCNICO Y LA GUÍA PARA ESTUDIANTES DEL SISTEMA DE TOMA DE PRUEBAS DE LA 13<sup>a</sup> OLIMPIADA CIENTÍFICA ESTUDIANTIL PLURINACIONAL BOLIVIANA (OCEPB)", fue actualizado considerando las sugerencias realizadas por varias directoras y directores, maestras y maestros de unidades educativas. En este sentido, se adjunta la versión 2 de ambos manuales, para que sea socializado con las y los Directores Distritales de unidades educativas, de manera que el mismo sirva de guía para la prueba de la PRIMERA ETAPA DE SELECCIÓN E INSCRIPCIÓN a efectuarse del 1 al 13 de agosto de la presente gestión.

La Paz, julio de 2024

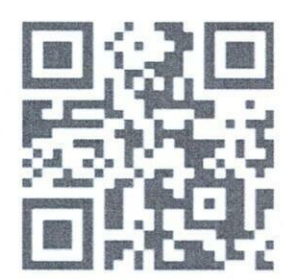

Manual para estudiantes v2

Manuel Eudal Tejerina del Castillo VICEMINISTRO DE EDUCACIÓN REGULAR MINISTERIO DE EDUCACIÓN

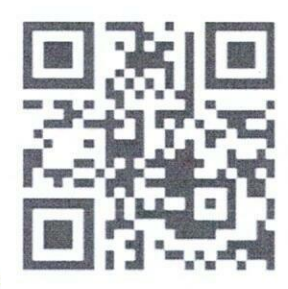

Manual Técnico v2

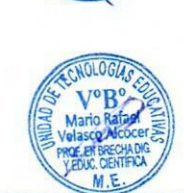

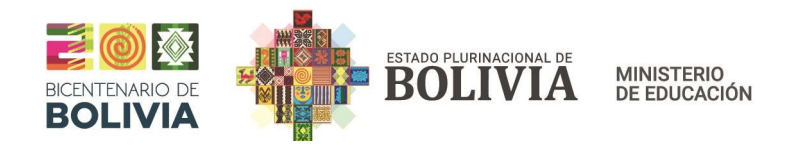

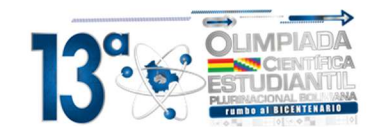

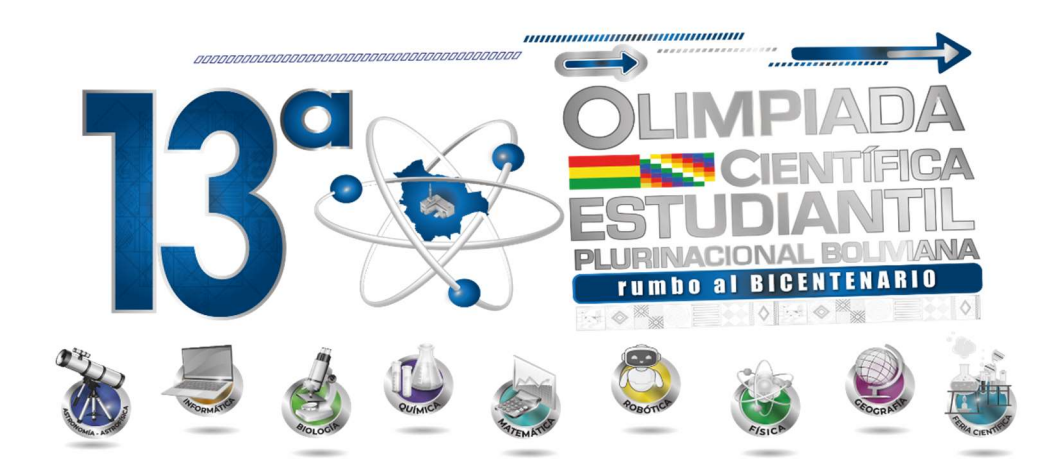

# MANUAL SISTEMA DE TOMA DE PRUEBAS DE LA OLIMPIADA CIENTÍFICA ESTUDIANTIL PLURINACIONAL BOLIVIANA (OCEPB)

# PRIMERA ETAPA DE SELECCIÓN E INSCRIPCIÓN GUÍA PARA ESTUDIANTES v.2

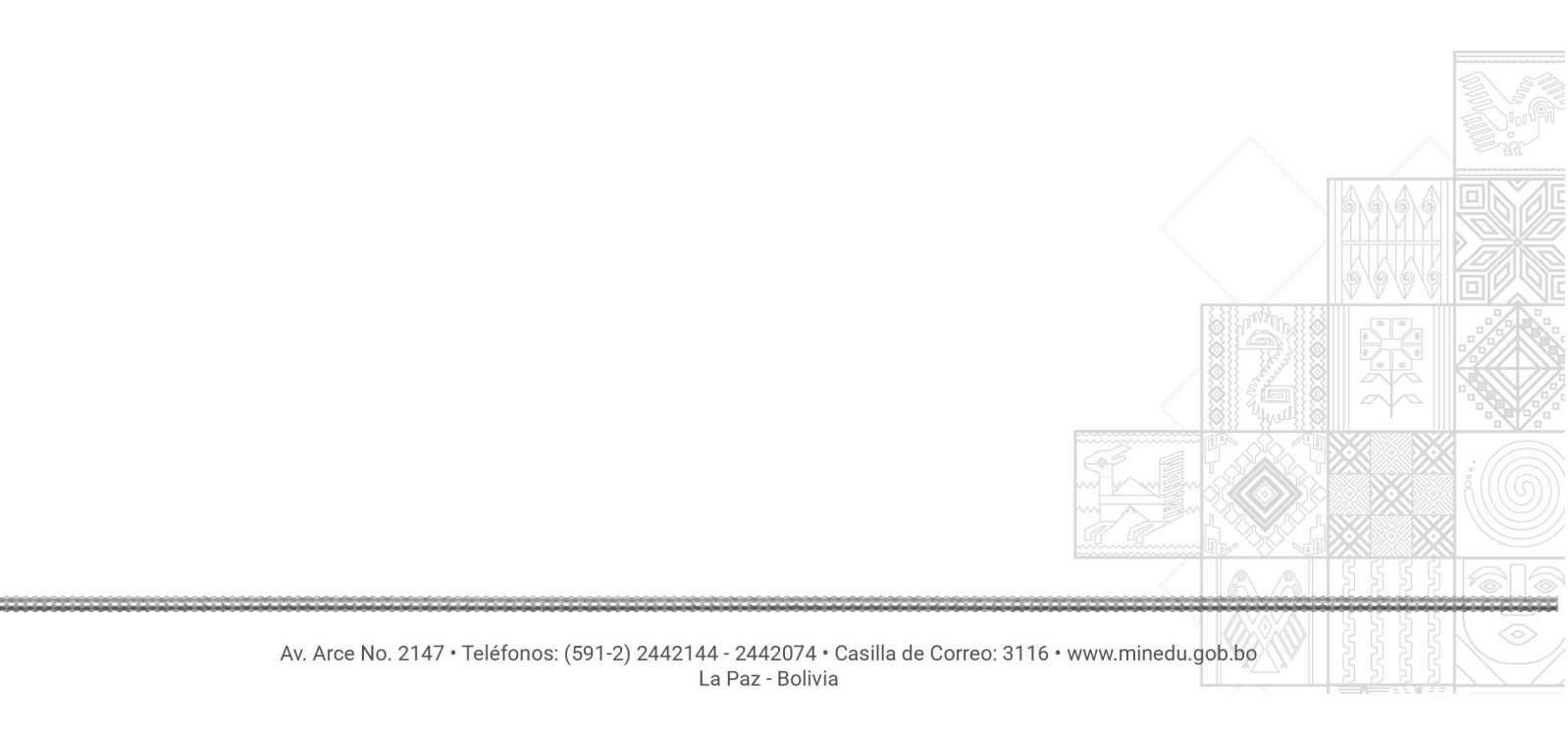

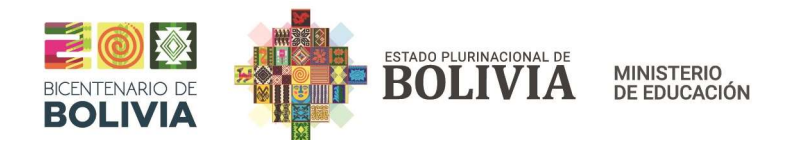

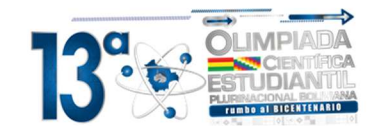

# MANUAL SISTEMA DE TOMA DE PRUEBAS DE LA OLIMPIADA CIENTÍFICA ESTUDIANTIL PLURINACIONAL BOLIVIANA (OCEPB)

# Índice

| 1. | Ingreso al sistema                                         | . 3 |
|----|------------------------------------------------------------|-----|
| 2. | Registro del Estudiante                                    | .3  |
| 3. | Registro anterior del estudiante.                          | .4  |
| 4. | Áreas de competencia de la OCEPB habilitadas en el sistema | .5  |
| 5. | Realización de la prueba                                   | .5  |

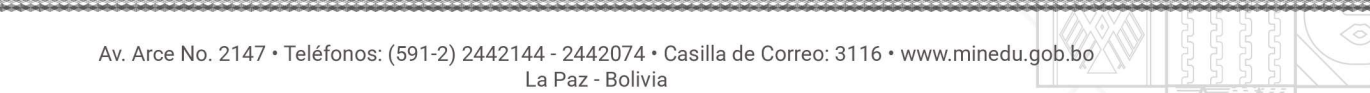

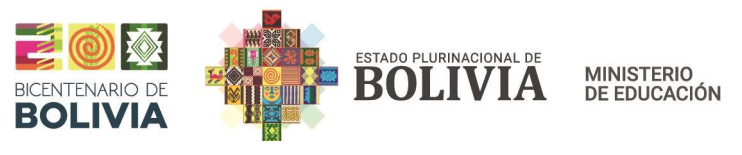

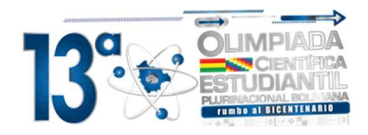

## MANUAL SISTEMA DE TOMA DE PRUEBAS DE LA OLIMPIADA CIENTÍFICA ESTUDIANTIL PLURINACIONAL BOLIVIANA (OCEPB) PRIMERA ETAPA DE SELECCIÓN E INSCRIPCIÓN GUIA PARA ESTUDIANTES

#### 1. Ingreso al sistema

Para el ingreso al sistema, debe introducir el usuario y la contraseña, como se muestra a continuación:

Usuario: user Contraseña: 1234

| 👌 Ingreso al Sistema | -        | × |
|----------------------|----------|---|
| Ingreso al Sister    | na       |   |
| Usuario :            |          |   |
| Contraseña :         |          |   |
| Aceptar              | Cancelar |   |
|                      |          |   |

Imagen N° 1. Ingreso al sistema.

Importante:

Ante de realizar la prueba el estudiante se debe verificar que el equipo de computación esta correctamente sincronizado a la hora y se muestre la fecha actual con el formato de día/mes/año correctamente.

## 2. Registro del Estudiante.

Para que el estudiante pueda realizar la prueba, debe estar registrado previamente, pudiendo verificar al ingresar en el menú **Registro**, opción **Registro de Estudiante**, como se muestra a continuación:

| Registro | Exportar                      |   |
|----------|-------------------------------|---|
| ) Reg    | istro de Estudiante (1) Ctrl+ | N |
| Cali     | ,                             |   |
| Double   |                               |   |
| Salli    |                               |   |
| Jain     |                               |   |
| Jain     |                               |   |

Imagen N° 2. Abrir registro de estudiante.

Una vez seleccionada la opción se despliega la ventana de registro de estudiante. En cada computadora, el estudiante debe introducir su cedula de identidad/Pasaporte y hacer clic en el botón Buscar.

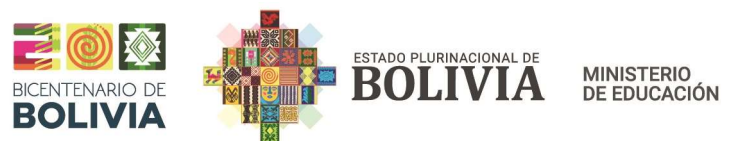

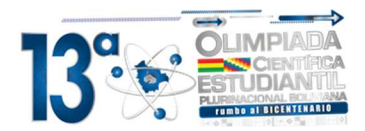

|         |                      |               |             |                     | Registro               | o de Estudian       | te          |              |                                         |
|---------|----------------------|---------------|-------------|---------------------|------------------------|---------------------|-------------|--------------|-----------------------------------------|
|         |                      | ř.            |             | Año de Esco         | olaridad :             | 1ro. Secundaria     |             |              | ~                                       |
|         |                      |               |             |                     | RUDE :                 |                     |             | - Una vez    | que el estudiante                       |
|         |                      |               |             | Tipo de doc         | umento:                | Cedula de identidad | ~           | solicita     | re los datos que<br>el sistema, estos   |
| - New N | UCSUM.               |               | Cédula de   | Identidad /Pa       | saporte :              |                     |             | - Se mos     | traran en la parte<br>or. Seleccione el |
|         |                      |               |             | Comp                | imiento :              | 01/01/2005          |             | - sol        | pre el mismo.                           |
|         |                      | × .=          |             | recha de Nac        | tigo SIE -             | 01/01/2003          |             |              |                                         |
|         |                      | CSV           |             | COL                 | igo sic .              |                     |             | -            |                                         |
|         | Examinar             |               | F           | Agregar             | Buscar                 | Diminar             | Cor Limpiar | Editar       | 🔟 Sair                                  |
| RUDE    | Tipo de<br>Documento | C.I/Pasaporte | Complemento | Fecha<br>Nacimiento | ld. Año<br>Escolaridad | Año<br>Escolatidad  | Código      | Fecha<br>Beg |                                         |
|         |                      |               |             |                     |                        |                     |             |              |                                         |
|         |                      |               |             |                     |                        |                     |             |              |                                         |
|         |                      |               |             |                     |                        |                     |             |              |                                         |
|         |                      |               |             |                     |                        |                     |             |              |                                         |

Imagen N° 3. Formulario de Registro del estudiante.

Solo en caso de que el estudiante no este registrado, debe seguir los siguientes pasos que se explica a continuación.

Se deberá registrar la siguiente información:

- Seleccionar el año de escolaridad que corresponda.
- Llenar el código RUDE (Registro Único de Estudiante).
- Registrar la cédula de identidad.
- Registrar el complemento del documento de identidad (si corresponde).
- Registrar la fecha de nacimiento.
- Registrar el código SIE de la Unidad Educativa.

Luego de realizar el registro del estudiante, debe hacer clic en el botón 'Agregar', los datos se guardarán y se mostrarán en la parte inferior. A continuación, debe seleccionar el registro haciendo doble clic sobre la fila donde aparece su registro.

|     | X                 |           |               |             |             | Registro      | de Estudiante      | Ð        |                                                    |                                    |                                        |     |
|-----|-------------------|-----------|---------------|-------------|-------------|---------------|--------------------|----------|----------------------------------------------------|------------------------------------|----------------------------------------|-----|
|     | Par               |           | ř.            |             | Año de Es   | colaridad : 5 | ito. Secundaria    |          |                                                    | ~                                  |                                        |     |
| 19  |                   |           |               |             |             | RUDE : 5      | 125                |          | Una vez qu                                         | ue el estudiante                   |                                        |     |
| 10  |                   |           |               | Códula de   | I Ipo de do | asaporte : 6  | edula de identidad |          | solicita el                                        | sistema, estos<br>arán en la parte |                                        |     |
|     | - WA              | NE IN     |               |             | Com         | plemento : 7  | 3                  |          | <ul> <li>inferior.</li> <li>registro ha</li> </ul> | Seleccione el<br>ciendo doble clic |                                        | -   |
|     | $\langle \rangle$ |           |               |             | Fecha de Na | cimiento : 0  | 1/01/2005 ~        |          | - sobre                                            | e el mismo.                        |                                        | 0   |
|     |                   |           |               | i 🔨         | C           | ódigo SIE : 3 | 577                |          |                                                    |                                    |                                        | 1   |
|     |                   | Examinar  |               | C           | Agreear     | Buscar        | Fliminar           |          | Fditar                                             | Sair                               |                                        | WWW |
|     |                   |           | J             | L.          |             |               |                    | <u> </u> |                                                    |                                    |                                        |     |
|     | RUDE              | Documento | C.I/Pasaporte | Complemento | Nacimiento  | Escolaridad   | Escolaridad        | SIE      | Fecha Reg.                                         |                                    |                                        |     |
| 100 | 5125              | 1         | 6345          | /3          | 2005-01-01  | 5             | 5to. Secundaria    | 3577     | 2024-06-25 12:19:42                                |                                    | <br>19/9/9/9/                          |     |
| ×   |                   |           |               |             |             |               |                    |          |                                                    |                                    | / <del>                         </del> |     |
| •   |                   |           |               |             |             |               |                    |          |                                                    |                                    | 1166666                                | K   |
| •   |                   |           |               |             |             |               |                    |          |                                                    |                                    |                                        |     |
| Þ   |                   |           |               |             |             |               |                    |          |                                                    |                                    |                                        |     |

#### 3. Registro anterior del estudiante.

En caso de se haya importado mediante archivo CSV o registrado al estudiante en el equipo de computación a utilizar, el estudiante debe buscar el registro introduciendo su número cédula de identidad o pasaporte y haciendo clic en el botón **Buscar**, de esta forma, se mostrarán sus datos en la parte inferior.

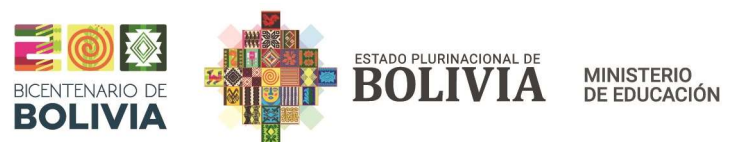

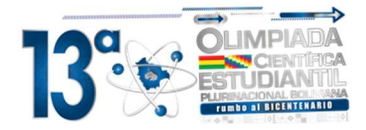

A continuación, deberá seleccionar su registro haciendo doble clic sobre el mismo como se observa en la siguiente imagen:

| egistro<br>Regist | <u>E</u> xportar<br>ro de Estuc | iante Previo al Exam | ien           |             |                     |                        |                    |               |                          |                                 |
|-------------------|---------------------------------|----------------------|---------------|-------------|---------------------|------------------------|--------------------|---------------|--------------------------|---------------------------------|
|                   |                                 |                      |               |             |                     | Registro d             | e Estudiant        | e             |                          |                                 |
|                   | IN                              |                      | <b>M</b>      |             | Año de Esc          | olaridad : 5to. 5      | Secundaria         |               |                          | ~                               |
| -                 |                                 |                      |               |             |                     | RUDE : 5125            |                    |               | Una vez qu               | e el estudiante                 |
| 12                |                                 |                      |               |             | Tipo de do          | cumento : Cedu         | la de identidad    | .~            | solicita el              | los datos que<br>sistema, estos |
|                   | Negh                            | NEX 14               | ₹¥            | Cédula de   | Identidad /Pa       | asaporte : 6345        |                    |               | - se mostra<br>inferior. | Seleccione el                   |
|                   |                                 |                      | ~             |             | Comp                | eimiento : 73          | (2005              |               | sobre                    | el mismo.                       |
|                   |                                 |                      | V 🕞           |             | recha de Na         | cimiento : 01/01       | /2005 ~]           |               | 2                        |                                 |
|                   |                                 | 22/54                | CSV           | L           | Lo                  | algo SIE : 33/1        |                    |               |                          |                                 |
| _                 |                                 | Examinar             |               |             | Agregar             | Buscar                 |                    | <b>Umplar</b> | Edtar                    | o Salır                         |
|                   | RUDE                            | Tipo de<br>Documento | C.I/Pasaporte | Complemento | Fecha<br>Nacimiento | ld. Año<br>Escolaridad | Año<br>Escolaridad | Código<br>SIE | Fecha Reg.               |                                 |
|                   | 5125                            | 1                    | 6345          | 73          | 2005-01-01          | 5                      | Sto. Secundaria    | 3577          | 2024-06-26 09 48 43      |                                 |
|                   |                                 |                      |               |             |                     |                        |                    |               |                          |                                 |
|                   |                                 |                      |               |             |                     |                        | 3                  |               |                          |                                 |
|                   |                                 |                      |               |             |                     |                        |                    |               |                          |                                 |
|                   |                                 |                      |               |             |                     |                        |                    |               |                          |                                 |
|                   |                                 |                      |               |             |                     |                        |                    |               |                          |                                 |

Imagen N° 5. Seleccionar registro del estudiante.

## 4. Áreas de competencia de la OCEPB habilitadas en el sistema

Al hacer doble clic sobre la fila de la tabla donde se encuentran los datos del estudiante, se abrirá una ventana donde podrá visualizar las áreas de conocimiento habilitadas para realizar su prueba, de acuerdo al cronograma.

|                  |             |                        |          | Áreas Habili                                                                      | tadas                 |         |                           |                       |                        |   |  |
|------------------|-------------|------------------------|----------|-----------------------------------------------------------------------------------|-----------------------|---------|---------------------------|-----------------------|------------------------|---|--|
|                  |             |                        |          |                                                                                   |                       |         |                           |                       |                        |   |  |
|                  | Año d       | le Escolaridad :       | 5 - 5to. | Secundaria                                                                        |                       |         |                           |                       |                        |   |  |
|                  |             | RUDE :                 | 5125     | 25                                                                                |                       |         |                           |                       |                        |   |  |
| Tipo de Document |             |                        | 1        | Para iniciar, haga doble clic sobre el Salli<br>área y la prueba comenzará con el |                       |         |                           |                       |                        |   |  |
|                  | C           | .I. /Pasaporte :       | 6345     |                                                                                   |                       | tiempo  | de duración d<br>recuadro | escrito en el         |                        | 1 |  |
|                  |             | Complemento :          | 73       |                                                                                   |                       |         |                           |                       | Actualizar             |   |  |
|                  | Fecha o     | de Nacimiento :        | 2005-01  | -01                                                                               |                       |         |                           |                       |                        |   |  |
|                  |             |                        |          |                                                                                   |                       |         |                           |                       |                        |   |  |
|                  | ld.<br>Área | Ārea                   |          | Cód. Año<br>Escolaridad                                                           | Año de<br>Escolaridad | Hora(s) | Minuto(s)                 | Cantidad<br>Preguntas | Estado de<br>la Prueba |   |  |
| •                | 1           | Astronomia y Astrofisi | ca       | 5                                                                                 | Sto. Secundaria       | 0       | 2                         | 20                    |                        |   |  |
|                  | 2           | Biología               |          | 5                                                                                 | 5to. Secundaria       | 0       | 2                         | 20                    |                        |   |  |
|                  | 3           | Física                 |          | 5                                                                                 | 5to. Secundaria       | 0       | 2                         | 20                    |                        |   |  |
|                  | 4           | Geografia              |          | 5                                                                                 | 5to. Secundaria       | 0       | 2                         | 20                    |                        |   |  |
|                  | 6           | Matemáticas            |          | 5                                                                                 | 5to. Secundaria       | 0       | 2                         | 20                    |                        |   |  |
|                  | 7           | Química                |          | 5                                                                                 | 5to. Secundaria       | 0       | 2                         | 20                    |                        |   |  |
|                  |             | -                      |          |                                                                                   |                       |         |                           |                       |                        |   |  |
|                  |             |                        |          |                                                                                   |                       |         |                           |                       |                        |   |  |

Imagen N° 6. Áreas de competencia de la OCEPB habilitadas para las pruebas.

**Nota**. Una vez que el estudiante ingrese a la prueba de un área de competencia de la OCEPB, no podrá volver a ingresar nuevamente, por lo que el estudiante debe tener cuidado antes de iniciar la prueba.

## 5. Realización de la prueba

En esta ventana, se mostrarán las áreas habilitadas para que el estudiante pueda realizar las pruebas según cronograma. El estudiante deberá seleccionar el área de conocimiento que corresponda para dar su prueba, haciendo doble clic sobre el registro de la tabla.

El sistema mostrará un mensaje de advertencia. Si el estudiante está seguro de realizar la prueba, deberá hacer clic en el botón "SÍ" y el sistema iniciará la prueba.

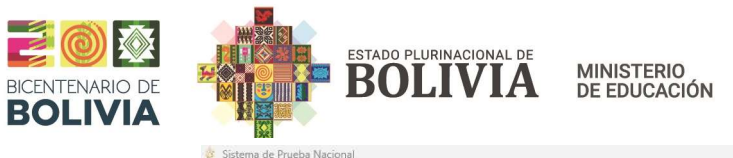

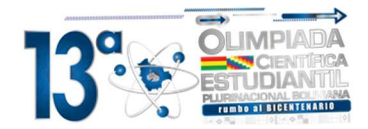

|          |             |                       | /                                                               | Areas Habilit                                                                | adas                                                                   |           |                 |                       |                        |  |
|----------|-------------|-----------------------|-----------------------------------------------------------------|------------------------------------------------------------------------------|------------------------------------------------------------------------|-----------|-----------------|-----------------------|------------------------|--|
|          | Año d       | e Escolaridad :       | 5 - 5to. S                                                      | ecundaria                                                                    |                                                                        |           |                 |                       |                        |  |
|          |             | RUDE :                | 5125                                                            |                                                                              |                                                                        |           |                 |                       |                        |  |
|          | Tipo d      | e Documento           | 1                                                               |                                                                              |                                                                        | Para inic | iar, haga doble | clic sobre el         | 0 Salir                |  |
|          | C           | I /Pasanorte :        | 6345                                                            |                                                                              |                                                                        | tiempo    | de duración de  | escrito en el         |                        |  |
|          | Ŭ           | Complomente :         | 72                                                              |                                                                              |                                                                        |           | recuadro.       |                       | CA Actualizar          |  |
|          | Ecoba (     | to Nacimiento :       | 73                                                              | 01                                                                           |                                                                        |           |                 |                       |                        |  |
|          | i ecna (    | le Nacimento .        | 2005-01-                                                        | 01                                                                           |                                                                        |           |                 |                       |                        |  |
| <u> </u> | ld.<br>Área | Area                  |                                                                 | Cód. Año<br>Escolaridad                                                      | Año de<br>Escolaridad                                                  | Hora(s)   | Minuto(s)       | Cantidad<br>Preguntas | Estado de<br>la Prueba |  |
|          | 1           | Astronomia y Astrofis | ica                                                             | 5                                                                            | 5to. Secundaria                                                        | 0         | 2               | 20                    |                        |  |
|          | 2           | Biología              |                                                                 | 5                                                                            | 5to. Secundaria                                                        | 0         | 2               | 20                    |                        |  |
|          | 3           | Física                |                                                                 | 5                                                                            | 5to. Secundaria                                                        | 0         | 2               | 20                    |                        |  |
|          | 4           | Geografia             |                                                                 | 5                                                                            | 5to. Secundaria                                                        | 0         | 2               | 20                    |                        |  |
| •        | 6           | Matemáticas           |                                                                 | 5                                                                            | 5to. Secundaria                                                        | 0         | 2               | 20                    |                        |  |
|          | 7           | Química               |                                                                 | 5                                                                            | 5to. Secundaria                                                        | 0         | 2               | 20                    |                        |  |
|          |             | Inicio de P           | rueba                                                           |                                                                              |                                                                        |           | 10              | 1                     |                        |  |
|          |             |                       |                                                                 |                                                                              |                                                                        |           |                 |                       |                        |  |
|          |             |                       | ¿Está seguro de                                                 | iniciar la prueba en e                                                       | l área: Matemáticas?, La                                               |           | C               |                       |                        |  |
|          |             |                       | favor, haga clic                                                | en Sí para comenzar.                                                         | s) y 2 minuto(s). Por                                                  |           |                 | Doble                 | Click                  |  |
|          | 1           | Inicio de P           | rueba<br>¿Está seguro de<br>prueba tiene ur<br>favor, haga clic | )<br>iniciar la prueba en e<br>la duración de 0 hora<br>en Sí para comenzar. | j što. Secundana<br>I área: Matemáticas?, La<br>(s) y 2 minuto(s). Por |           |                 | Doble                 | Click                  |  |

Imagen N° 7. confirmación para el inicio de la prueba.

Una vez iniciada la prueba, se desplegará una ventana en la que se pueden encontrar 3 secciones. Primero, en la sección de la izquierda, se muestra información sobre el número de pregunta, el tiempo disponible, la hora de inicio de la prueba, la hora actual y un cuadro de texto etiquetado en color rojo, que muestra el tiempo restante para finalizar la prueba. Segundo, en la sección del centro, se encuentra el indicador de recorrido de la prueba con los números de las preguntas de manera correlativa (en caso de que la pregunta tenga una imagen de apoyo, esta se muestra debajo de los números indicadores de pregunta, como en la imagen No. 8). Finalmente, en la sección de la derecha, se visualiza las preguntas de la prueba con sus opciones de respuesta.

| Código SIE : 3577<br>Área : 6 - Matemáticas<br>Año de Escolaridad : 5 - 5to. Secundaria | Prueba Opciones para avanzar las p                                                                              | oreguntas                                 |  |
|-----------------------------------------------------------------------------------------|----------------------------------------------------------------------------------------------------|-------------------------------------------|--|
| Tipo Documento: 1                                                                       | < - Anterior Siguiente -> Terminar Prueb                                                                        | a                                         |  |
| C.I. / Pasaporte : 6345                                                                 | Pregunta?                                                                                                    | Botón para concluir<br>la Prueba del área |  |
| No. de las Preguntas sin responder                                                      |                                                                                                    |                                           |  |
| 16:55:11<br>Hora<br>04:55:29<br>Terpo retarte                                           | Seecoin Single                                                                                                  | 3                                         |  |
| 00:01:43                                                                                | 2da. Opción?                                                                                                    |                                           |  |
| Tiempo restante del examen                                                              | O 3ra. Opción?                                                                                                  |                                           |  |
| Opciones a responder por el<br>estudiante                                               | المعالم معالم معالم معالم معالم معالم معالم معالم معالم معالم معالم معالم معالم معالم معالم معالم معالم معالم م |                                           |  |
| Imagen N° 8. Pantalla                                                                   | de la prueba al iniciar.                                                                                        | -                                         |  |

Una vez que el estudiante finalice la prueba, se mostrará en color verde las preguntas respondidas. Posteriormente, el estudiante podrá hacer clic en el botón *Terminar Prueba*, y le saldrá el mensaje: "Está seguro de querer terminar la prueba?", Si hace clic en Sí, no podrá volver a ingresar al Área de..., en caso de que seleccione NO, la prueba continuará hasta el tiempo máximo de la prueba.

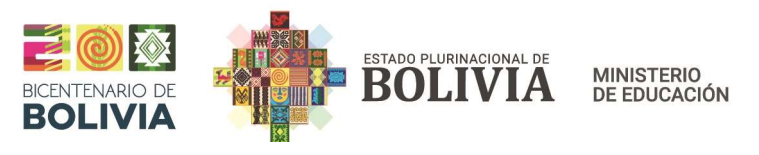

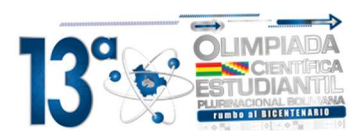

| Código SIE : :<br>Área :<br>Año de Escolaridad :<br>Tipo Documento :<br>C L / Pasanorte :                                                                | 3577<br>4 - Geografía<br>5 - 5to. Secundaria<br>1<br>6345   | o, de las Preguntas respondidas                                                   | Prueba<br><-Anterior                                      | Siguiente -> | Click para Terminar Ia<br>Prueba |
|----------------------------------------------------------------------------------------------------|-------------------------------------------------------------|-----------------------------------------------------------------------------------|-----------------------------------------------------------|--------------|----------------------------------|
| Nro. 10                                                                                                    | 1 2 3 4 5                                                   | 6 7 8 9 10                                                                        |                                                           | regunta?     |                                  |
| Hempo del examen           0         2         0           17:26:02         0           Hora         05:27:37           Thempo restante         00:00:26 | $[ \frown$                                                  | Imagen de la pregunta?                                                            | Selección Smple          Ira. Opción?         2da. Opción | 13           |                                  |
|                                                                                                    | Concluir Prueba<br>? ¿Está seguro de q<br>no podrá volver a | uerer terminar la prueba?, Si hace clic en 'Si',<br>ingresar al Área de Geografía | o 3ra. Opción                                             | ?            |                                  |
| Click en Si, para<br>conclusión d                                                                                                    | a confirmar la 2<br>e la Prueba                             | Sí No                                                                             | المعالم <mark>4ta. Opci</mark> ón                         | ?            |                                  |

Imagen N° 9. Confirmación de la conclusión del examen.

Luego, se mostrará un mensaje que indicará que: "La prueba ha concluido. Se respondieron 10 (la cantidad de preguntas que el estudiante respondió) de 10 preguntas. El Estudiante con CI: 123456, realizó la prueba en el Área de Biología (Por ejemplo)". El estudiante deberá hacer clic en el botón Aceptar para volver a la ventana donde se muestran las áreas habilitadas.

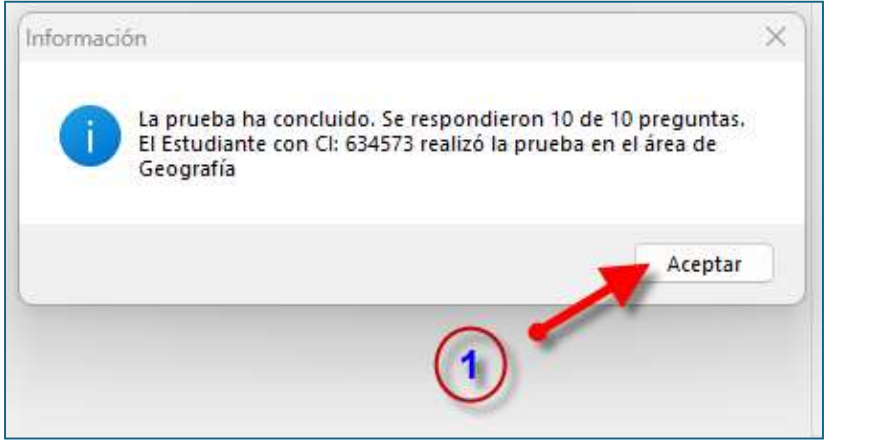

Imagen N° 10. Mensaje de la cantidad de preguntas marcadas.